#### 1<sup>ère</sup> partie : généralités

Enregistrer le fichier word sous le nom : activite2theme2.doc dans le dossier SNT/theme2

**Définition :** Un réseau informatique est composé de machines connectées entre elles qui s'échangent des données

Cours page 46 :

# **1** •Les réseaux informatiques

### **A** Définition d'Internet

Internet est un réseau de réseaux de machines dans lequel circulent des données, actuellement environ 168 millions de téraoctets par mois. Les machines échangent des informations à l'aide de requêtes. Un ordinateur qui émet une requête est appelée un client, celui qui y répond, un serveur (Doc 1).

#### Indépendance d'Internet par rapport au réseau physique

Les ordinateurs sont reliés entre eux par divers liens qui peuvent être filaires (fibre optique, ADSL, etc.) ou sans fil (**Wifi**, Bluetooth, etc.) (**Doc 2**). Internet est indépendant du réseau physique grâce à des **protocoles de communication** qui permettent de passer d'un type de connexion à un autre pour assurer la continuité des communications. **Exemple** Un smartphone peut se connecter à Internet en passant du Wifi d'une box à la **4G** d'une antenne. → Activité 2, p. 38

#### Modèle client - serveur lors de l'envoi d'un mail

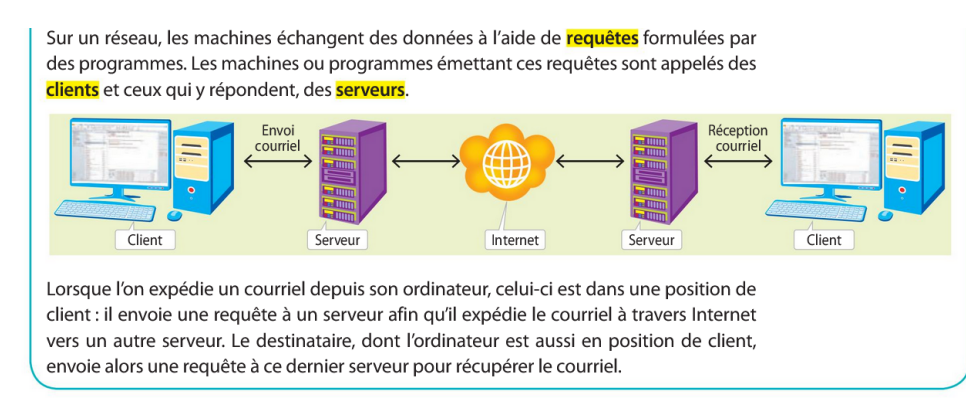

Chaque machine connectée à Internet est identifiée sur le réseau grâce à son adresse **IP** (Internet Protocole). Les plus simples se composent de quatre nombres compris entre 0 et 255. Il y a donc 256 × 256 × 256 × 256 = 4 294 967 296 adresses de ce type possibles sur Internet. Elles indiquent aux routeurs où sont les machines sur le réseau pour leur envoyer des paquets. D'autres types d'adresses IP, plus complexes, sont progressivement mises en place afin d'augmenter le nombre d'adresses disponibles.

Il est un peu difficile de mettre en place un réseau pour effectuer quelques tests. À la place nous allons utiliser un simulateur de réseau. Il existe différents types de simulateurs : du plus simple au plus "professionnel". Nous allons utiliser un simulateur relativement simple à prendre en main, mais suffisamment performant : <u>Filius</u>.

168 millions de téraoctects =

 $168 \times 10^6 \times 10^{12} \text{ octets}$ 

=168× 10<sup>18</sup> octets

Nous allons utiliser trois commandes dans cette activité

- "ipconfig" qui permet de connaitre la configuration réseau de la machine sur laquelle est exécutée cette commande ("ipconfig" est une véritable commande sous Windows de Microsoft, sous les systèmes de type Unix (Linux ou macOS par exemple), la commande équivalente est "ifconfig")
- "ping" qui permet d'envoyer des paquets de données d'une machine A vers une machine B. Si la commande est exécutée sur la machine A, le "ping" devra être suivi par l'adresse IP de la machine B (par exemple, si l'adresse IP de B est "192.168.0.2", on aura "ping 192.168.0.2")
- "traceroute" permet de suivre le chemin qu'un paquet de données va suivre pour aller d'une machine à l'autre.

#### 2<sup>ème</sup> partie : simulation d'un réseau domestique simple

Ouvrir le logiciel Filius et créer le réseau suivant :

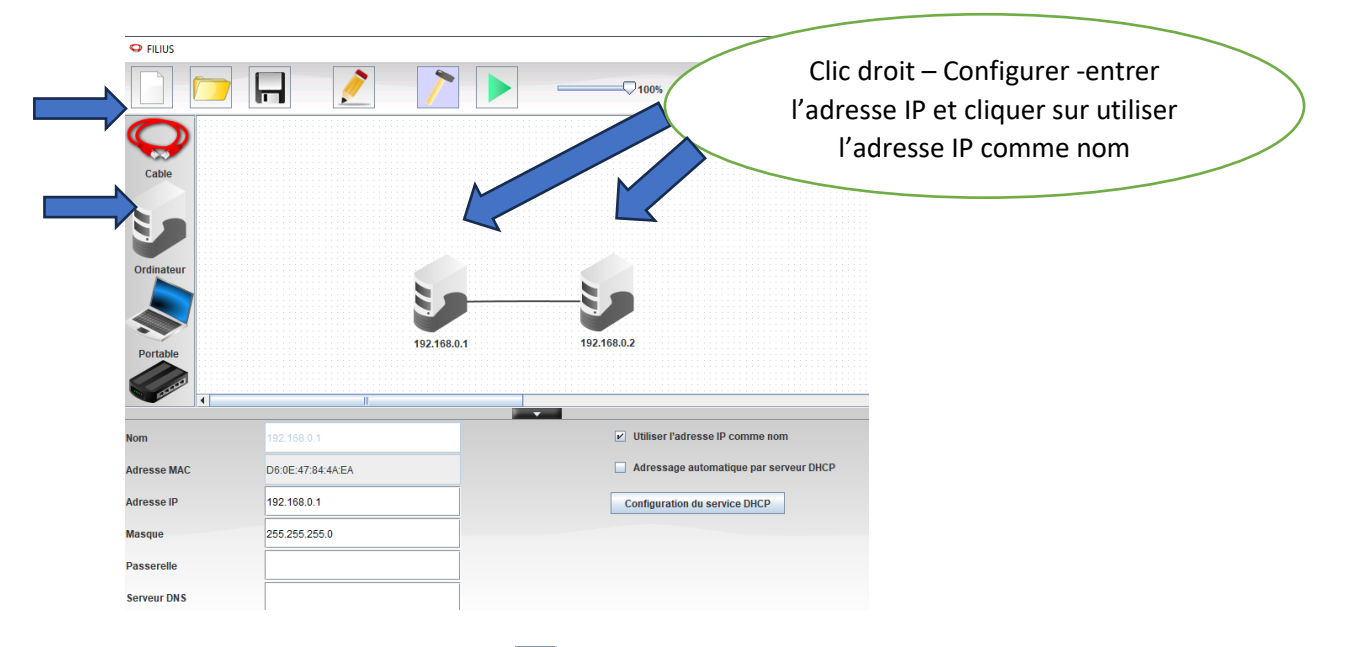

Passer en mode SIMULATION () puis faire un clic gauche sur l'**ordinateur 192.168.0.1** puis aller dans Installation et Ligne de Commande et appliquer les modific<u>ati</u>ons

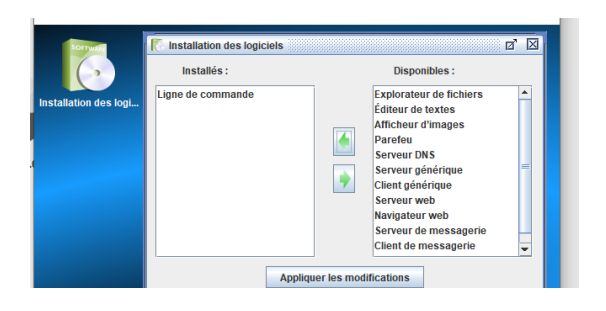

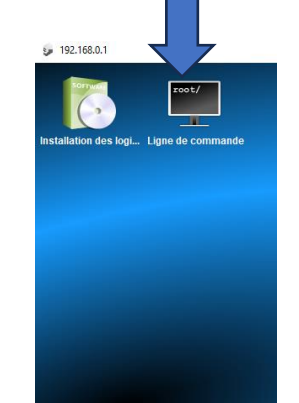

| 📕 Ligne de cor | nmande                                                   |
|----------------|----------------------------------------------------------|
|                |                                                          |
| liste des com  | mandes disponibles:                                      |
| neip           | affiche la liste des commandes disponibles               |
| toucn          | cree un fichier vide                                     |
| copy / cp      | copie un fichier                                         |
| move / mv      | déplace/renomme un fichier                               |
| cat / type     | affiche le contenu d'un fichier                          |
| del / rm       | supprime une fichier ou un dossier                       |
| mkdir          | crée un dossier                                          |
| cd             | change le dossier courant                                |
| pud            | affiche le chemin du dossier courant                     |
|                | liste le contenu du dossier courant                      |
| ipconfig       | affiche les paramètres du réseau                         |
| netstat        | affiche la liste des connexions en cours                 |
| arp            | affiche la table (ARP) de résolution d'adresses          |
| host           | résout un nom d'hôte en adresse IP                       |
| route          | affiche la table de routage                              |
| ping           | teste la connexion avec un autre ordinateur              |
| traceroute     | analyse les sauts nécessaires pour atteindre une destina |
| evit           | quitte la ligne de commande                              |

| /· ipconing                                                        |
|--------------------------------------------------------------------|
| Adresse IP: 192.168.0.1                                            |
| Masque : 255.255.255.0                                             |
| Adresse MAC: D6:0E:47:84:4A:EA                                     |
| Passerelle:                                                        |
| Serveur DNS:                                                       |
|                                                                    |
| /> ping 192.168.0.2                                                |
| PING 192.168.0.2 (192.168.0.2)                                     |
| From 192.168.0.2 (192.168.0.2): icmp_seq=1 ttl=64 time=145ms       |
| From 192.168.0.2 (192.168.0.2): icmp_seq=2 ttl=64 time=128ms       |
| From 192.168.0.2 (192.168.0.2): icmp_seq=3 ttl=64 time=131ms       |
| From 192.168.0.2 (192.168.0.2): icmp_seq=4 ttl=64 time=135ms       |
| 192.168.0.2 Statistiques des paquets                               |
| 4 paquets transmis, 4 paquets reçus, 0% paquets perdus             |
|                                                                    |
| /> traceroute 192.168.0.2                                          |
| Établissement de la connexion avec 192.168.0.2 (en 20 sauts max.). |
| 1 192.168.0.2                                                      |
|                                                                    |
| 192.168.0.2 a été atteint en un saut.                              |
|                                                                    |

Tester la commande : ipconfig

Tester la commande : ping 192.168.0.2

Que s'est-il passé ? La machine 192.168.0.1 a envoyé 4 paquets à la machine 192.168.0.2 qui les a tous et a envoyé un accusé réception rq : :ttl = time to live

Tester la commande : traceroute 192.168.0.2.

Cliquer sur pour sortir du mode simulation et **enregistrer sous projet1 dans SNT/Theme2** (3<sup>ème</sup> icone en haut en partant de la gauche)

Les masques de réseaux permettent de créer des sous réseaux

| IP             | Masque de sous réseau | Description                                                          |
|----------------|-----------------------|----------------------------------------------------------------------|
| 192.168.55.161 | 255.255.255.255       | S'applique uniquement à 192.168.55.161                               |
| 192.168.55.0   | 255.255.255.0         | S'applique aux adresses IP de la plage 192.168.55.0 - 192.168.55.255 |
| 192.168.55.240 | 255.255.255.240       | 192.168.55.240 - 192.168.55.255                                      |
| 192.168.55.161 | 255.255.255.0         | 192.168.55.0 - 192.168.55.255                                        |
| 192.168.0.0    | 255.255.0.0           | 192.168.0.0 – 192.168.255.255                                        |

#### 3<sup>ème</sup> partie : simulation d'un réseau domestique un peu plus complexe

Ouvrir un nouveau projet (1<sup>er</sup> icone à gauche) et créer le réseau ci-dessous :

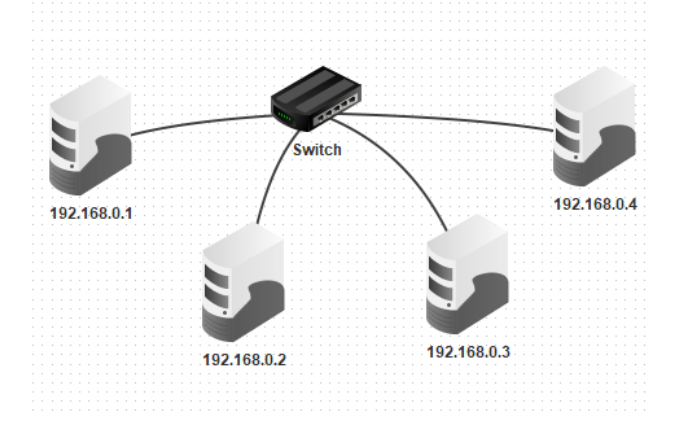

Installer la ligne de commande (cf page précédente) sur la machine dont l'adresse IP est 192.168.0.1.

Effectuez un "ipconfig" sur la machine 192.168.0.1.

Faites un "ping" de la machine 192.168.0.1 vers la machine 192.168.0.4 . Faire une capture d'écran de l'écran ligne de commande (touche impr ecran) et la coller ci-dessous

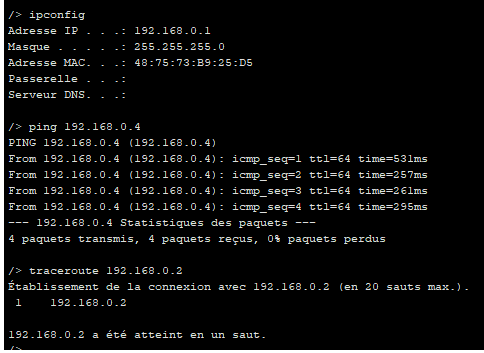

Faites un « traceroute » de la machine 192.168.0.1 vers la machine 192.168.0.2.

Cliquer sur pour sortir du mode simulation et **enregistrer sous projet2 dans** SNT/Theme2

#### 4ème partie : simulation d'un réseau avec routeur

Pour que différents réseaux puissent communiquer entre eux , il est important de mettre en place un routeur. Ce routeur servira de passerelle entre les réseaux pour que ces derniers puissent communiquer entre eux.

Ouvrir un nouveau projet (1<sup>er</sup> icone à gauche) et créer le réseau ci-dessous :

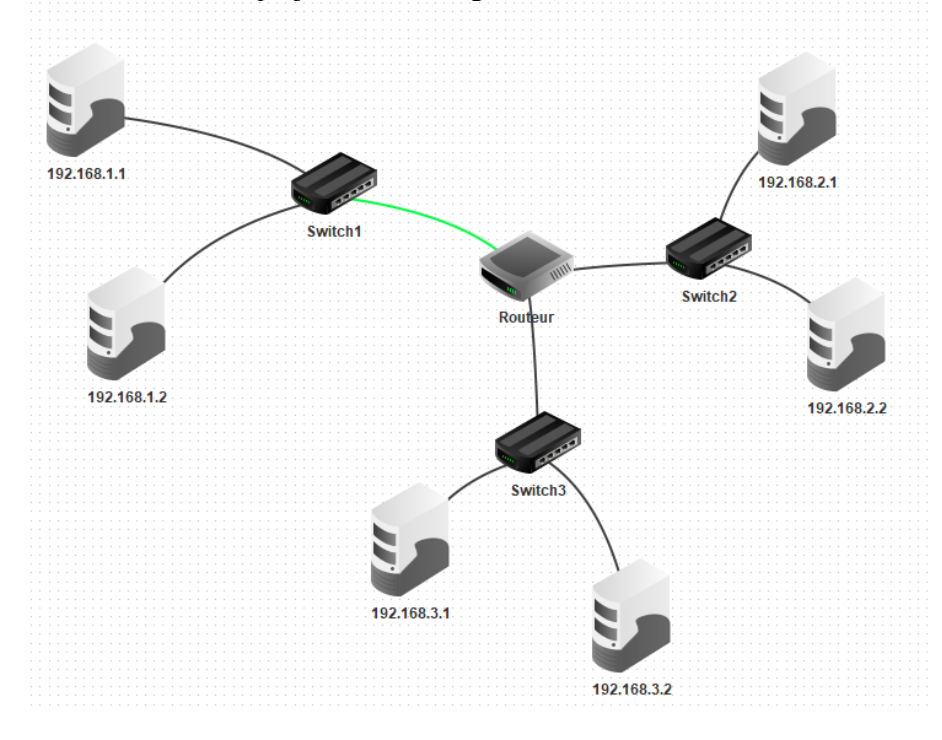

Pour le routeur, créer 3 interfaces, aller dans général et cliquer sur routage automatique puis configurer les 3 cartes réseaux comme suit (modifier l'adresse IP)

| Nom     Routeur       Passerelle           | Général 🔪 192.168.1.254 🍾 192.168.2.2 | 54 192.168.3.254 | Table de routage     |                      |
|--------------------------------------------|---------------------------------------|------------------|----------------------|----------------------|
| Passerelle Routage automatique             |                                       |                  | Nom                  | Routeur              |
| Routage automatique                        |                                       |                  | Passerelle           |                      |
|                                            |                                       |                  | Routage automatique  | V                    |
| Configurer le parefez Gérer les connexions |                                       |                  | Configurer le parefe | Gérer les connexions |

Choisir une machine et effectuer toutes les opérations de configuration nécessaires. Effectuez un ping entre cette machine et une machine d'un autre réseau. Joindre ci-dessous une capture d' écran.

| 🦆 192.168.1.1 —                                                 |                                                                                     |  |  |  |  |  |  |  |  |  |
|-----------------------------------------------------------------|-------------------------------------------------------------------------------------|--|--|--|--|--|--|--|--|--|
| 🐺 Ligne de commande                                             |                                                                                     |  |  |  |  |  |  |  |  |  |
| arp                                                             | affiche la table (ARP) de resolution d'adresses                                     |  |  |  |  |  |  |  |  |  |
| host                                                            | résout un nom d'hôte en adresse IP                                                  |  |  |  |  |  |  |  |  |  |
| route                                                           | affiche la table de routage                                                         |  |  |  |  |  |  |  |  |  |
| ping                                                            | teste la connexion avec un autre ordinateur                                         |  |  |  |  |  |  |  |  |  |
| traceroute                                                      | analyse les sauts nécessaires pour atteindre une destination                        |  |  |  |  |  |  |  |  |  |
| exit                                                            | quitte la ligne de commande                                                         |  |  |  |  |  |  |  |  |  |
|                                                                 |                                                                                     |  |  |  |  |  |  |  |  |  |
| /> ping 192.16<br>PING 192.168.2                                | 8.2.1<br>.1 (192.168.2.1)                                                           |  |  |  |  |  |  |  |  |  |
| From 192.168.2                                                  | .1 (192.168.2.1): icmp_seq=1 ttl=63 time=891ms                                      |  |  |  |  |  |  |  |  |  |
| From 192.168.2                                                  | .1 (192.168.2.1): icmp_seq=2 ttl=63 time=426ms                                      |  |  |  |  |  |  |  |  |  |
| From 192.168.2                                                  | .1 (192.168.2.1): icmp_seq=3 ttl=63 time=420ms                                      |  |  |  |  |  |  |  |  |  |
| From 192.168.2                                                  | .1 (192.168.2.1): icmp_seq=4 ttl=63 time=431ms                                      |  |  |  |  |  |  |  |  |  |
| 192.168.2.                                                      | l Statistiques des paquets                                                          |  |  |  |  |  |  |  |  |  |
| 4 paquets tran                                                  | smis, 4 paquets reçus, 0% paquets perdus                                            |  |  |  |  |  |  |  |  |  |
| <pre>/&gt; traceroute Établissement 1 192.168. 2 192.168.</pre> | 192.168.2.1<br>de la connexion avec 192.168.2.1 (en 20 sauts max.).<br>1.254<br>2.1 |  |  |  |  |  |  |  |  |  |
| 192.168.2.1 a (                                                 | été atteint en 2 sauts.                                                             |  |  |  |  |  |  |  |  |  |

Cliquer sur pour sortir du mode simulation et **enregistrer sous projet3 dans SNT/Theme2** 

#### 5<sup>ème</sup> partie : réseau avec routeurs

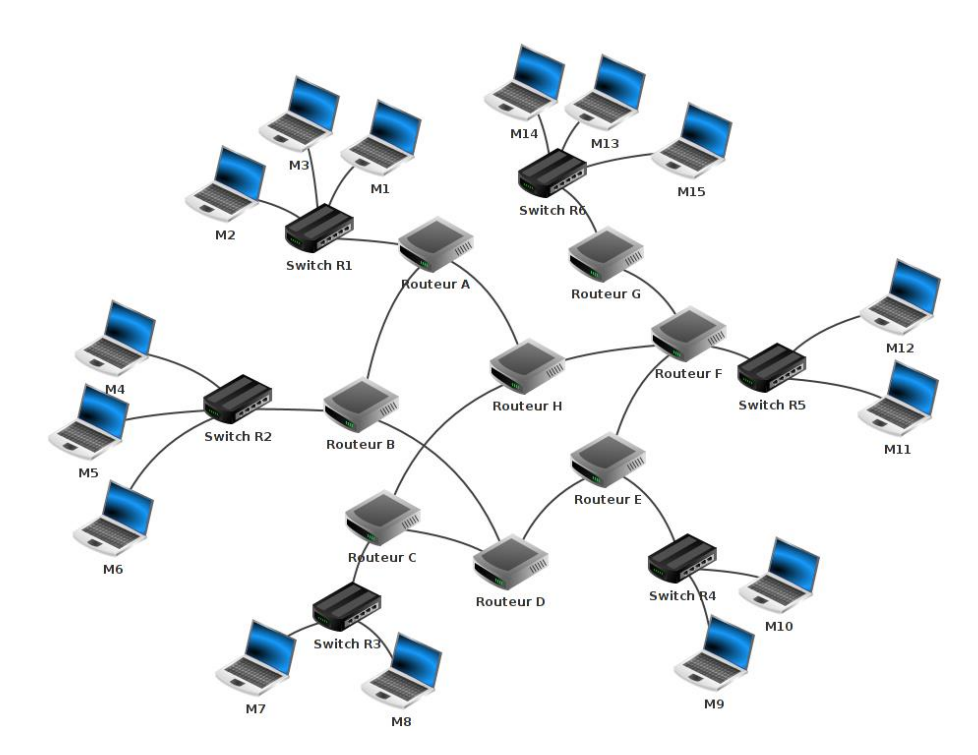

À l'aide du logiciel Filius, ouvrez le fichier : projet2.fls (mathssa.fr/projet4.fls) Faites un "traceroute" entre l'ordinateur M14 et l'ordinateur M9 (n'oubliez pas de faire un "ipconfig" sur la machine M9 afin d'obtenir son adresse IP). Notez le chemin parcouru pour aller de la machine M14 à la machine M9.

```
/> traceroute 192.168.4.1
Établissement de la connexion avec 192.168.4.1 (en 20 sauts max.).
1    172.12.255.254
2    192.168.14.2
3    192.168.12.1
4    192.168.4.1
192.168.4.1 a été atteint en 4 sauts.
/>
```

Supprimez

le câble réseau qui relie le routeur F au routeur E (simulation de panne), refaites un "traceroute" entre M14 et M9. Que constatez-vous ? (ATTENTION : cela peut ne pas fonctionner du premier coup, car la mise à jour des tables de routage n'est pas immédiate : vous pouvez essayer de faire un ping entre M14 et M9, si cela ne fonctionne pas (timeout), attendez quelques secondes et recommencez. Une fois que le ping fonctionne, vous pouvez faire le traceroute).

| /> t | raceroute 192.168.4.1               |
|------|-------------------------------------|
| Étab | lissement de la connexion avec 192. |
| 1    | 172.12.255.254                      |
| 2    | 192.168.14.2                        |
| 3    | 192.168.15.1                        |
| 4    | 192.168.11.1                        |
| 5    | 192.168.10.1                        |
| 6    | 192.168.11.2                        |
| 7    | 192.168.4.1                         |
|      |                                     |
| 192. | 168.4.1 a été atteint en 7 sauts.   |
| />   |                                     |

<u>6<sup>ème</sup> partie :</u> un modèle client – serveur – configuration d'une messagerie

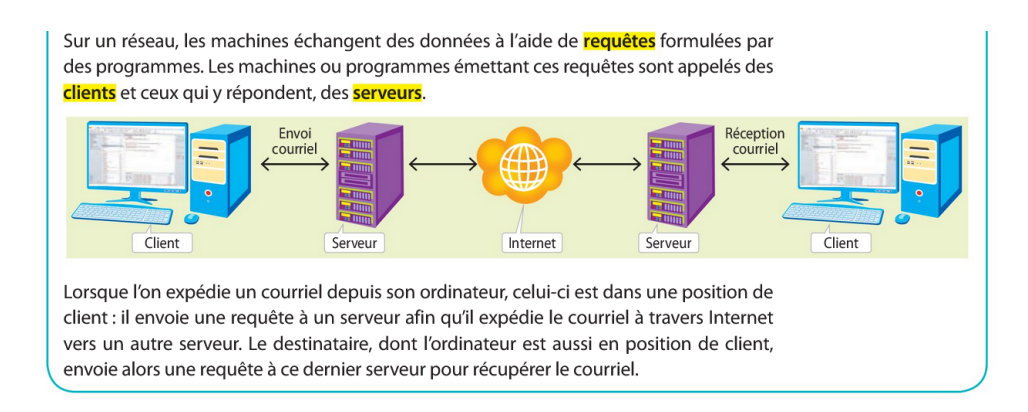

Plus précisément : il y a deux types de serveurs :

Le serveur SMTP (serveur sortant) qui permet d'envoyer des mails et le serveur POP3 qui permet de récupérer des mails (serveur entrant)

On souhaite envoyer un mail à partir de l'adresse <u>compte1@domaine1.fr</u> à l'adresse <u>compte2@domaine2.fr</u> .Compléter :

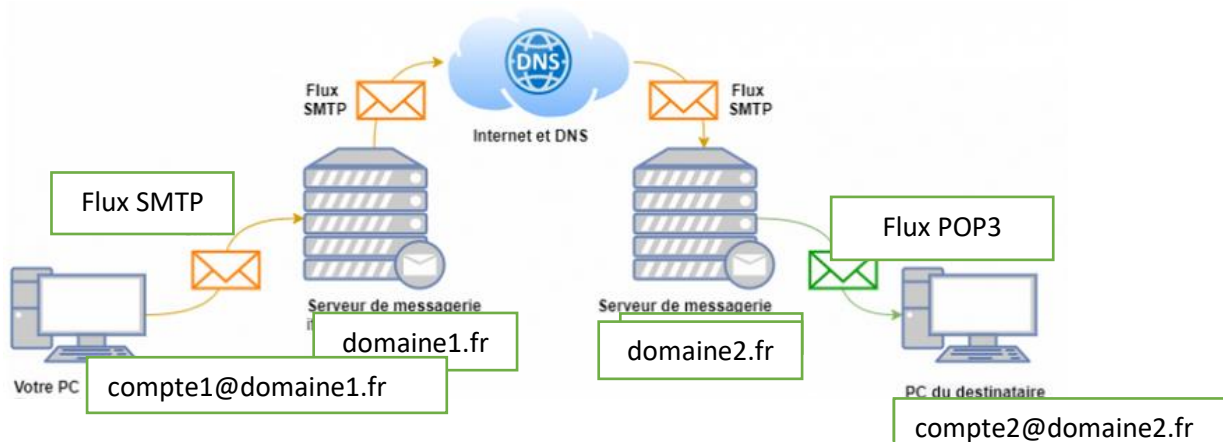

Ouvrir le logiciel filius et obtenir la configuration suivante :

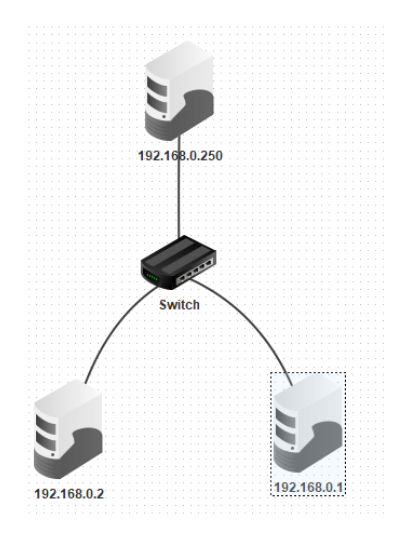

Sur le serveur 192.168.0.250, installer le logiciel Serveur de messagerie

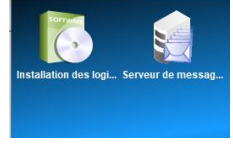

Configurer les comptes mails : <u>compte1@domaine1.fr</u> (mdp :1234) et <u>compte2@domaine2.fr</u>

|   | 🔋 Serveur de messa | igerie                                      | đ              | $\mathbf{X}$ | 🛐 Serveur de messagerie |                     |                |  |
|---|--------------------|---------------------------------------------|----------------|--------------|-------------------------|---------------------|----------------|--|
|   | Démarrer Dom       | marrer Domaine de messagerie : domaine 1.fr |                |              | Démarrer Don            | naine de messagerie | : domaine2.fr  |  |
| ľ | Nouveau compte     |                                             |                |              |                         |                     | 1              |  |
| ľ | Liste des comptes  | Identifiant :                               | compte1        |              | Nouveau compte          | Identifiant         | acmete 2       |  |
| ľ | Journal            | Mot de passe :                              |                |              | Liste des comptes       | Identinant:         | comptez        |  |
| - |                    |                                             |                |              | Journal                 | Mot de passe :      |                |  |
|   |                    |                                             | Nouveau compte |              |                         |                     |                |  |
|   |                    |                                             |                |              |                         |                     | Nouveau compte |  |

Ne pas oublier de cliquer sur Démarrer

Sur les machines 192.168.0.1 et 192.168.0.2 , installer le logiciel client de messagerie et paramétrer les comptes comme suit :

| Gérer le compte        |                     | Gérer le compte        | ×                   |
|------------------------|---------------------|------------------------|---------------------|
| Nom :                  | compte1             | Nom :                  | compte2             |
| Adresse électronique : | compte1@domaine1.fr | Adresse électronique : | compte2@domaine2.fr |
| Serveur POP3 :         | 192.168.0.250       | Serveur POP3 :         | 192.168.0.250       |
| Port POP3 :            | 110                 | Port POP3 :            | 110                 |
| Serveur SMTP :         | 192.168.0.250       | Serveur SMTP :         | 192.168.0.250       |
| Port SMTP :            | 25                  | Port SMTP :            | 25                  |
| Identifiant :          | compte1             | Identifiant :          | compte2             |
| mot de passe :         | ••••                | mot de passe :         | ••••                |
| Enregistrer            | Annuler             | Enregistrer            | Annuler             |

A partir de la machine 192.168.0.1, envoyer un mail à compte2@domaine2.fr.

| compte1                    |              | 🛛 Client de messagerie 🛛 🖉 |                                       |              |  |  |  |
|----------------------------|--------------|----------------------------|---------------------------------------|--------------|--|--|--|
| Pour : compte2@domaine2.fr |              |                            | Supprimer le message Paramétrer le co |              |  |  |  |
| Copie à :                  |              | <u> </u>                   |                                       |              |  |  |  |
| Copie cachée à :           |              | Reçus                      | Expéditeur                            | Sujet        |  |  |  |
| Sujet :                    | vive les SNT | 🗛 Envoyés                  | compte1                               | vive les SNT |  |  |  |
| vive les SNT               |              | _                          |                                       |              |  |  |  |
|                            |              |                            |                                       |              |  |  |  |
|                            |              | vive les SNT               |                                       |              |  |  |  |
|                            |              |                            |                                       |              |  |  |  |
|                            |              |                            |                                       |              |  |  |  |

Joindre une capture d'écran ci-dessous et enregistrer votre travail sous projet5 dans SNT/Theme2. Sauvegarder votre document word sous le nom activite2theme2 dans SNT/Theme2

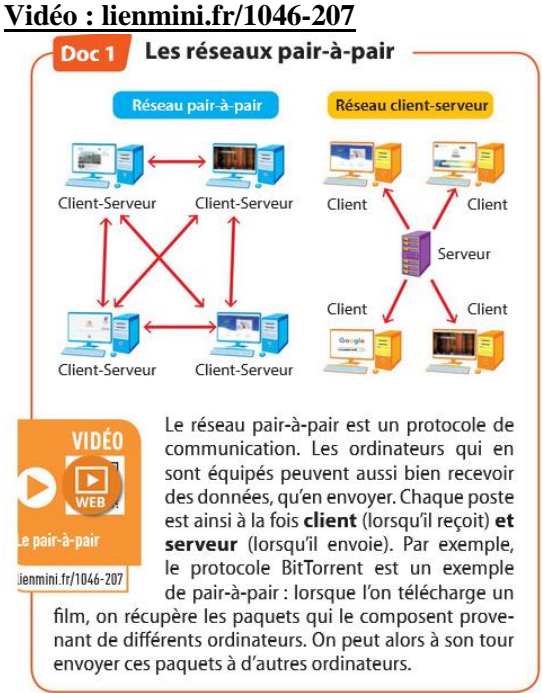

7<sup>ème</sup> partie : les réseaux peer to peer ou P2P

A l'aide du logiciel Filius, obtenir le réseau ci-dessous et installer les logiciels explorateur de fichier et Gnutella sur chaque machine

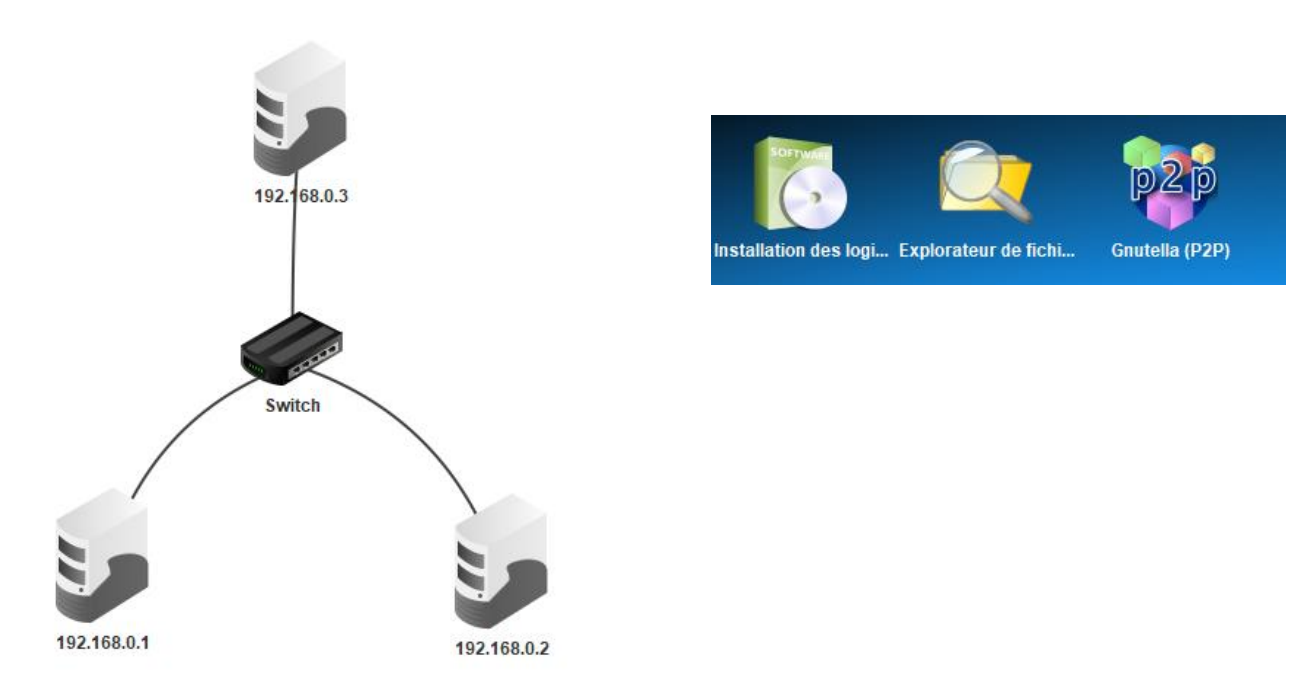

Ouvrir le bureau de la machine 192.168.0.1, aller dans explorateur de fichiers et importer <u>dans le</u> <u>dossier peer2peer</u> un fichier peu volumineux (on peut créer un doncument word vide nommé essai doc)

| es             | sal.uocj                |   |   |
|----------------|-------------------------|---|---|
| 5              | 192.168.0.1             | _ | [ |
| -              | Explorateur de fichiers | Ø | X |
|                | Actualiser              |   |   |
|                | Importer                |   |   |
| <b> </b><br> - | root essai.doc          |   |   |

Ouvir simultanément le bureau des 3 ordinateurs et ouvrir gnutella

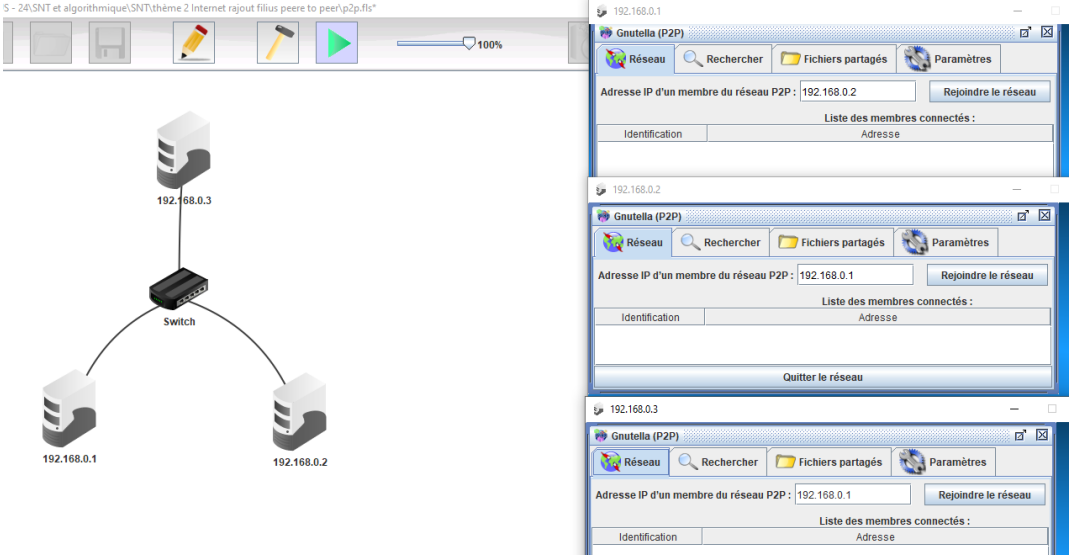

Sur chaque bureau, cliquer sur Rejoindre le réseau.

| 5 192.168.0.1                                                                                                    |                            |                                                                          |                    |                                                                                                    |                              |                                                       | _                   | [ |
|----------------------------------------------------------------------------------------------------|----------------------------|--------------------------------------------------------------------------|--------------------|----------------------------------------------------------------------------------------------------|------------------------------|-------------------------------------------------------|---------------------|---|
| 🐞 Gnutella (P2                                                                                                    | P)                         |                                                                          |                    |                                                                                                    |                              |                                                       |                     | X |
| Réseau                                                                                                    | Q                          | Rechercher                                                               |                    | Fichiers partagés                                                                                          |                              | Paramètres                                            |                     |   |
| Adresse IP d'ur                                                                                                    | n memt                     | ore du réseau                                                            | P2P :              | 192.168.0.2                                                                                                |                              | Rejoindre le                                          | réseau              |   |
|                                                                                                    |                            | -                                                                        |                    | Liste des mem                                                                                              | bres co                      | nnectés :                                             |                     |   |
| Identificatio                                                                                                    | on                         |                                                                          |                    | Adress                                                                                                    | е                            |                                                       |                     |   |
| 1                                                                                                    |                            | 192.168.0.2                                                              |                    |                                                                                                    |                              |                                                       |                     |   |
| 2                                                                                                    |                            | 192.168.0.3                                                              |                    |                                                                                                    |                              |                                                       |                     |   |
| 🦆 192.168.0.2                                                                                                    |                            |                                                                          |                    |                                                                                                    |                              |                                                       | _                   |   |
| 🐞 Gnutella (P2                                                                                                    | P)                         |                                                                          |                    |                                                                                                    |                              |                                                       | i 🖉                 | X |
| Réseau                                                                                                    |                            | Rechercher                                                               |                    | Fichiers partagés                                                                                          |                              | Paramètres                                            |                     |   |
| Adresse IP d'un                                                                                                    | memb                       | ore du réseau                                                            | P2P :              | 192.168.0.1                                                                                                |                              | Rejoindre le                                          | réseau              |   |
| Lista das membras connectás :                                                                                                    |                            |                                                                          |                    |                                                                                                    |                              |                                                       |                     |   |
|                                                                                                    |                            |                                                                          |                    | Liste des mem                                                                                              | bres co                      | nnectés :                                             |                     |   |
| Identificatio                                                                                                    | on                         |                                                                          |                    | Liste des mem<br>Adress                                                                                    | bres co<br>e                 | nnectés :                                             |                     |   |
| Identificatio                                                                                                    | n                          | 192.168.0.1                                                              |                    | Liste des mem                                                                                              | bres co<br>e                 | nnectés :                                             |                     |   |
| Identificatio                                                                                                    | on                         | 192.168.0.1<br>192.168.0.3                                               |                    | Liste des mem<br>Adresse                                                                                   | bres co                      | nnectés :                                             |                     |   |
| Identificatio                                                                                                    | n                          | 192.168.0.1<br>192.168.0.3                                               | Qu                 | Liste des memi<br>Adressi<br>itter le réseau                                                               | bres co                      | nnectés :                                             |                     |   |
| Identificatio<br>1<br>2<br>5 192.168.0.3                                                                                                    | n                          | 192.168.0.1<br>192.168.0.3                                               | Qu                 | Liste des memi<br>Adresso<br>itter le réseau                                                               | e                            | nnectés :                                             |                     |   |
| Identificatio                                                                                                    | on<br>!P)                  | 192.168.0.1<br>192.168.0.3                                               | Qu                 | Liste des memi<br>Adress<br>itter le réseau                                                                | bres co                      | nnectés :                                             | -                   |   |
| Identificatio<br>1<br>2<br>5<br>192.168.0.3<br>3<br>Gnutella (P2<br>Réseau                                                                                                    | on<br>(P)                  | 192.168.0.1<br>192.168.0.3<br>Rechercher                                 | Qu                 | Liste des memi<br>Adress<br>itter le réseau                                                                | bres co<br>e                 | nnectés :                                             | _                   |   |
| Identification<br>1<br>2<br>9 192.168.0.3<br>9 Gnutella (P2)<br>192.168.0.3<br>192.168.0.3<br>192                   | eP)                        | 192.168.0.1<br>192.168.0.3<br>Rechercher                                 | Qu<br>201<br>22P : | Liste des memi<br>Adress<br>itter le réseau<br>Fichiers partagés                                           |                              | nnectés :<br>Paramètres<br>Rejoindre le               | <br>[2]<br>• réseau |   |
| Identificatio<br>1<br>2<br>5<br>192.168.0.3<br>5<br>6<br>6<br>6<br>7<br>7<br>8<br>9<br>9<br>9<br>192.168.0.3<br>192.168.0.3<br>192 | en<br>P)                   | 192.168.0.1<br>192.168.0.3<br>Rechercher<br>ore du réseau                | Qu<br>P2P :        | Liste des memi<br>Adress<br>itter le réseau<br>Fichiers partagés<br>192.168.0.1<br>Liste des mem           | bres co                      | nnectés :<br>Paramètres<br>Rejoindre le<br>onnectés : | _<br>[]<br>réseau   |   |
| Identificatio                                                                                                    | on<br>(P)<br>(Q)<br>n memb | 192.168.0.1<br>192.168.0.3<br>Rechercher<br>ore du réseau                | Qu<br>P2P :        | Liste des memi<br>Adress<br>itter le réseau<br>Fichiers partagés<br>192.168.0.1<br>Liste des mem<br>Adress | bres co<br>e<br>bres co<br>e | nnectés :<br>Paramètres<br>Rejoindre le<br>panectés : | _<br>[]<br>P réseau |   |
| Identification                                                                                                    | on<br>(P)<br>a memb        | 192.168.0.1<br>192.168.0.3<br>Rechercher<br>ore du réseau<br>192.168.0.1 | Qu<br>(<br>P2P :   | Liste des memi<br>Adress<br>itter le réseau<br>Fichiers partagés<br>192.168.0.1<br>Liste des mem<br>Adress | bres co<br>e<br>bres cc<br>e | nnectés :<br>Paramètres<br>Rejoindre le               | <br>Z               |   |

En principe, sur la machine 192.168.0.1, dans fichier partagé se trouve le document essai.doc.Aller sur le bureau de la machine 192.168.0.2 et vérifier que dans le fichier partagé est vide. Pui cliquer sur rechercher taper essai.doc puis rechercher et enfin télécharger.

| 🐞 Gnutella (P2  | P)             |   |                     |            | d' 🛛    |
|-----------------|----------------|---|---------------------|------------|---------|
| Réseau          | Q Rechercher   | 2 | 🗾 Fichiers partagés | Paramètro  | es      |
| Mot-clé : essai | .doc           |   |                     | Rechercher | Arrêter |
| ŀ               | Adresse IP     |   | Nom du              | fichier    | Taille  |
| Télécharger     | Vider la liste |   |                     |            | - [     |
| 🐞 Gnutella (P2  | !P)            |   |                     |            | d' 🛛    |
| Réseau          | Q Rechercher   | 1 | 🗾 Fichiers partagés | Paramètre  | s       |
| Mot-clé : essai | .doc           |   |                     | Rechercher | Arrêter |
| ļ               | Adresse IP     |   | Nom du              | fichier    | Taille  |
| 192.168.0.1     |                |   | essai.doc           |            | 26624 B |
|                 |                |   |                     |            |         |

Retourner dans Fichiers partagés. Que constatez-vous ?

Dans fichier partagé, apparait le fichier essai.doc

Joindre une capture d'écran ci-dessous et enregistrer votre travail sous projet5 **dans SNT/Theme2.** 

#### Sauvegarder votre document word sous le nom activite2theme2 dans SNT/Theme2

Lire le cours page 47

## 4 • Les réseaux pair-à-pair

#### A Définition

Les ordinateurs d'un réseau **pair-à-pair** ont une spécificité : ils sont à la fois client et serveur et peuvent donc tous demander ou envoyer des informations. Ceci accélère les échanges de données et évite l'engorgement du réseau. Il existe plusieurs protocoles comme le **BitTorrent**. Il permet à des ordinateurs en réseau d'échanger des fichiers par bloc. Ils peuvent à la fois les recevoir – ils sont alors clients – et/ou les émettre – ils sont alors serveurs. Lorsqu'un ordinateur reçoit un bloc, il en devient automatiquement distributeur.

→ EXERCICE 7, P. 51

## B Usage

L'un des usages les plus courants du pair-à-pair est l'échange, parfois illégal, de fichiers de musique, de vidéos, de jeux, etc. Certains gouvernements ont décidé de lutter contre ce phénomène, comme avec Hadopi en France. Mais le pair-à-pair a aussi des usages légaux.

Exemple On peut créer un réseau social dont les informations ne sont pas centralisées par une grande entreprise mais dispersées sur tous les ordinateurs du réseau. → Activité 5, p. 44